# MAINTENANCE TECHNICAL SUPPORT CENTER HEADQUARTERS MAINTENANCE OPERATIONS UNITED STATES POSTAL SERVICE

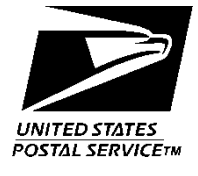

# **Maintenance Management Order**

SUBJECT: USS Daily Scale Validation Procedures

TO: All USS Sites

DATE: January 24, 2020 NO: MMO-167-19 FILE CODE: EM sbui:mm19233ae

| Online Change Record |            |                       |  |  |  |  |  |
|----------------------|------------|-----------------------|--|--|--|--|--|
| Change #             | Date       | Description of Change |  |  |  |  |  |
| 1                    | 05/03/2021 | Added Class Code CA.  |  |  |  |  |  |

This Maintenance Management Order (MMO) provides procedures for performing Daily Induction Line Scale Validation on the Dimension-Weigh-Scan (DWS) scale of the Universal Sorting System (USS). This bulletin applies to Acronym USS and Class Codes AA, BA and CA.

A 5-pound In-Motion Scale Test Weight (PSN 3915-18-000-2327) is necessary to complete the required validations. Sites are to configure the tracking number of the 5-pound In-Motion Scale Test Weight in the FMPCS Configuration **Configure Validation Weight** menu. Additional information on this procedure is included in Attachment 1.

When performing the daily Preventive Maintenance (PM) task for Induction Line Scale Validation, sites must validate that the configured serial number and tracking barcode match the Validation Weight before performing the task. USS sites are to complete the required information for the Validation Weight in the Configuration section of the Fixed Mechanization Process Control System (FMPCS) computer. This will provide additional information for revenue protection.

This interim task will be added into a pending Preventive Maintenance MMO. The procedure will validate the scales and the tracking barcode data flow in one test procedure. Sites are prohibited from altering the test weight by any means. If test weight damage occurs that results in a failed scale validation, return the weight to Topeka Material Distribution Center (TMDC) for recalibration. A failed test weight is one that fails scale validation when a known good test weight (weighed on another machine or new from box) passes.

Each site is required to create a local PM task with a daily frequency to perform the validation on each DWS scale pending the release of the eCBM bulletin.

The initial Validation Weight configuration entry will take 10 minutes per machine to perform. A new FMPCS backup must be created after this procedure is completed.

For questions or comments concerning this bulletin contact the MTSC HelpDesk, either online at **MTSC>HELPDESK>Create/Update Tickets** or call (800) 366-4123.

Frederick L. Jackson III Manager Maintenance Technical Support Center HQ Maintenance Operations

| Attachments: | 1.<br>2.<br>3. | FMPCS Validation Weight Configuration<br>Daily Dynamic Scale Validation Procedure<br>Static Scale Validation Procedure |
|--------------|----------------|----------------------------------------------------------------------------------------------------|
| Associated   |                | 5-Pound In-Motion Scale Test Weight (PSN 3915-18-000-2327)                                                             |

Materials:

#### ATTACHMENT 1

#### **FMPCS VALIDATION WEIGHT CONFIGURATION**

The Validation Weight information must be configured in FMPCS.

It is important that the site verify the correct tracking number is entered in FMPCS. Failure to verify the tracking number information is accurate may result in the site showing up as failing to perform Daily Induction Line Scale Validation on the Headquarters reporting systems.

USS machines will have one validation weight entry that is to be populated with a tracking number. The weight will be sorted to the discharge defined in the configuration for that weight.

- 1. At the FMPCS computer, type **signon maint**, and then enter the password. If password is not available, contact MTSC HelpDesk.
- 2. Use the arrow keys to select **Configuration**, and then press **Enter** (Figure 1-1).

| FMPCS 8.5.5                                                                                                    | Mid-Carolina P&DC (USS-1)                                 | Thu Jul 11 14:23 |
|----------------------------------------------------------------------------------------------------|-----------------------------------------------------------|------------------|
|                                                                                                    | Main Sorter Controller Menu                               |                  |
| What would you like                                                                                                    | to do?                                                    |                  |
| View message log<br>Sorter control<br>In service/Out o<br>Reports<br>Change live rout<br>Edit routing off<br>Maintenance<br>Configuration<br>Series control<br>Manage Users, Fi<br>USPS date<br>Help | f service<br>ing<br>line<br>les, Local Watch List and FTP |                  |
| Command:                                                                                                    |                                                           |                  |
| Response:                                                                                                    |                                                           |                  |

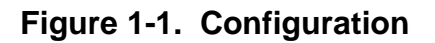

3. Use the arrow keys to select **More choices on next menu**, and then press **Enter**. Then highlight **More choices on next menu**, followed by pressing Enter again for the next two screens (Figure 1-2).

| FMPCS 8.5.5                                                                                                    | Mid-Carolina                                                                                                    | P&DC  | (USS-1) | Wed | Jun | 26 | 11:53 |
|----------------------------------------------------------------------------------------------------|----------------------------------------------------------------------------------------------------|-------|---------|-----|-----|----|-------|
|                                                                                                    | Configure                                                                                                    | Equip | oment   |     |     |    |       |
| What would you l:                                                                                                    | ike to do?                                                                                                    |       |         |     |     |    |       |
| Configure sort<br>Configure dyna<br>Configure indu<br>Configure disc<br>Configure sens<br>Configure tran<br>Configure tran<br>Configure barc<br>Display a cont<br>Save configura | ter<br>amic recirculation<br>uction unit<br>charge unit<br>sor<br>y straightener<br>hsfer<br>veyor<br>code reader system<br>figuration report<br>ation<br>on next menu |       |         |     |     |    |       |
| Command:                                                                                                    |                                                                                                    |       |         |     |     |    |       |
| Response:                                                                                                    |                                                                                                    |       |         |     |     |    |       |
|                                                                                                    |                                                                                                    |       |         |     |     |    |       |
|                                                                                                    |                                                                                                    |       |         |     |     |    |       |
|                                                                                                    |                                                                                                    |       |         |     |     |    |       |

#### Figure 1-2. More Choices on Next Menu

4. Use the arrow keys to select **Configure validation weight**, and then press **Enter** (Figure 1-3).

| FMPCS 8.5.5                                                          | Mid-Carolina | P&DC  | (USS-1) | Wed | Jun | 26 | 11:55 |
|----------------------------------------------------------------------|--------------|-------|---------|-----|-----|----|-------|
|                                                                      | Configure    | Equip | pment   |     |     |    |       |
| Mat would you like to do?                                            |              |       |         |     |     |    |       |
| Configure series<br>Configure series belt<br>Configure split-tray st | ation        |       |         |     |     |    |       |
| Configure export compli<br>Configure validation we                   | ance<br>ight |       |         |     |     |    |       |
|                                                                      |              |       |         |     |     |    |       |
|                                                                      |              |       |         |     |     |    |       |
|                                                                      |              |       |         |     |     |    |       |
| Command:                                                             |              |       |         |     |     |    |       |
| Response:                                                            |              |       |         |     |     |    |       |
|                                                                      |              |       |         |     |     |    |       |
|                                                                      |              |       |         |     |     |    |       |

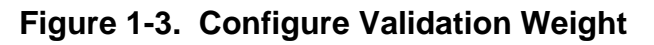

5. Select **VW01** and then press **Enter** (Figure 1-4).

| FMPCS  | 8.5.5   |             | Mid    | -Carolina | P&DC (U | SS-1)     |     | Thu Jul 1 <sup>.</sup> | 1 14:20 |
|--------|---------|-------------|--------|-----------|---------|-----------|-----|------------------------|---------|
|        | Change  | Validation  | Weight | barcode,  | weight, | variation | and | destination            |         |
| Which  | Validat | tionWeight? |        |           |         |           |     |                        |         |
| VW01   |         |             |        |           |         |           |     |                        |         |
|        |         |             |        |           |         |           |     |                        |         |
|        |         |             |        |           |         |           |     |                        |         |
|        |         |             |        |           |         |           |     |                        |         |
|        |         |             |        |           |         |           |     |                        |         |
|        |         |             |        |           |         |           |     |                        |         |
|        |         |             |        |           |         |           |     |                        |         |
| Comman | nd:     |             |        |           |         |           |     |                        |         |
| Respor | nse:    |             |        |           |         |           |     |                        |         |
|        |         |             |        |           |         |           |     |                        |         |
|        |         |             |        |           |         |           |     |                        |         |
|        |         |             |        |           |         |           |     |                        |         |

#### Figure 1-4. VW01

- 6. Use the arrow keys to move between fields and fill in the Label, PIC, Weight, Weight Variation and Destination information based on the 5-Pound In-Motion Scale Test Weight (Figure 1-5 and Figure 1-6).
  - a. In the Label field, type 5\_Lb\_S/N\_ followed by the six-digits of the weight serial number. Do not use spaces. Use the underscore character as shown in Figure 6.
  - b. In the **PIC** field, type the 22-digit human readable number from the Tracking Barcode on the weight.
  - c. In the Weight field, type 500
  - d. In the Weight Variation field, type 7

e. In the **Destination** field, enter the discharge chute the where the Validation Weight should be sorted. In Figure 1-6, discharge **RT-02** is shown

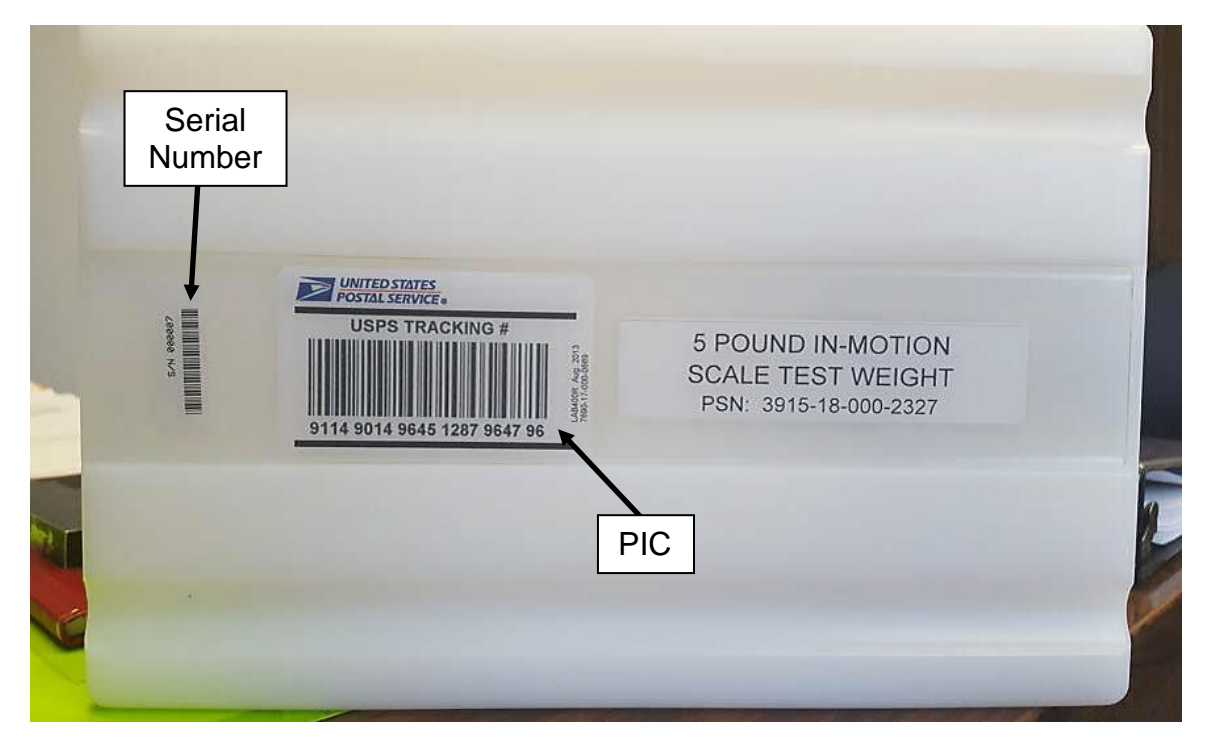

Figure 1-5. Five-Pound In-Motion Scale Test Weight

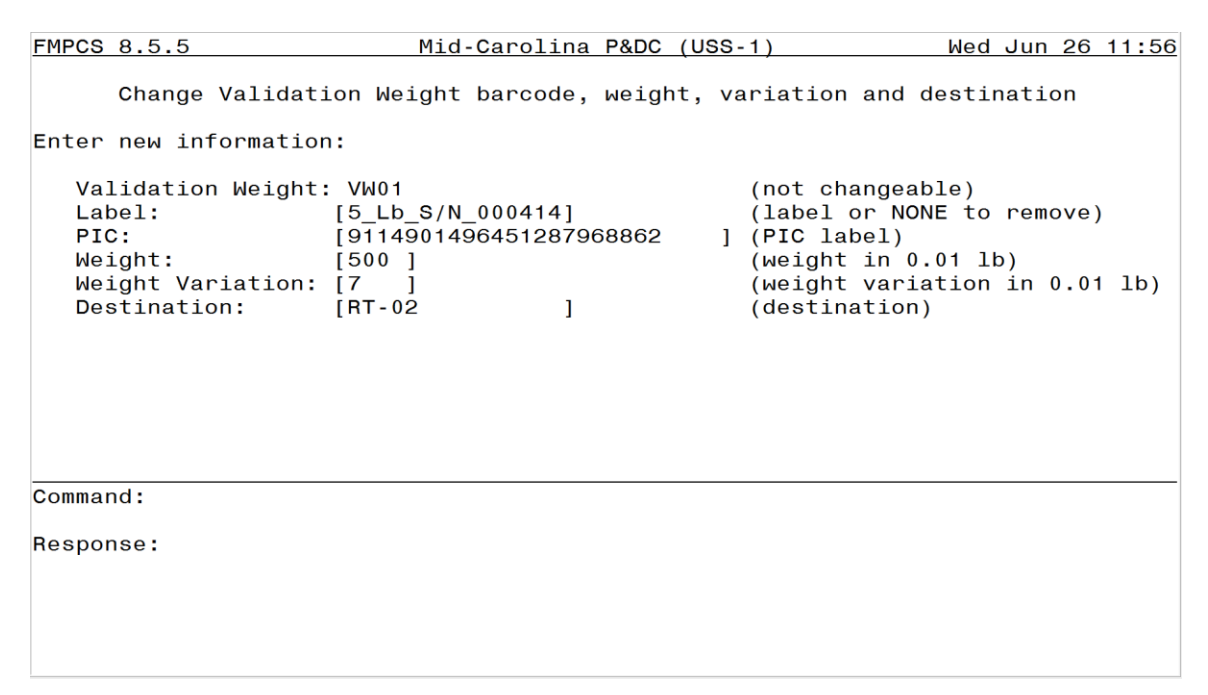

Figure 1-6. Input Data

7. Press Enter after all fields have been populated (Figure 1-7).

| 5             | Mid                                                 | -Carolina                                                | P&DC                                                                       | (USS-1)                                                                              |                                                                                                    | Wed                                                                                                    | Jun 20                                                                                                    | 5 11:55                                                                                                    |
|---------------|-----------------------------------------------------|----------------------------------------------------------|----------------------------------------------------------------------------|--------------------------------------------------------------------------------------|----------------------------------------------------------------------------------------------------|----------------------------------------------------------------------------------------------------|----------------------------------------------------------------------------------------------------|----------------------------------------------------------------------------------------------------|
| ge Validation | Weight                                              | barcode,                                                 | weight                                                                     | t, variation                                                                         | and                                                                                                    | destir                                                                                                    | nation                                                                                                    |                                                                                                    |
| dationWeight? |                                                     |                                                          |                                                                            |                                                                                      |                                                                                                    |                                                                                                    |                                                                                                    |                                                                                                    |
| 00414         |                                                     |                                                          |                                                                            |                                                                                      |                                                                                                    |                                                                                                    |                                                                                                    |                                                                                                    |
|               |                                                     |                                                          |                                                                            |                                                                                      |                                                                                                    |                                                                                                    |                                                                                                    |                                                                                                    |
|               |                                                     |                                                          |                                                                            |                                                                                      |                                                                                                    |                                                                                                    |                                                                                                    |                                                                                                    |
|               |                                                     |                                                          |                                                                            |                                                                                      |                                                                                                    |                                                                                                    |                                                                                                    |                                                                                                    |
|               |                                                     |                                                          |                                                                            |                                                                                      |                                                                                                    |                                                                                                    |                                                                                                    |                                                                                                    |
|               |                                                     |                                                          |                                                                            |                                                                                      |                                                                                                    |                                                                                                    |                                                                                                    |                                                                                                    |
|               |                                                     |                                                          |                                                                            |                                                                                      |                                                                                                    |                                                                                                    |                                                                                                    |                                                                                                    |
|               |                                                     |                                                          |                                                                            |                                                                                      |                                                                                                    |                                                                                                    |                                                                                                    |                                                                                                    |
|               |                                                     |                                                          |                                                                            |                                                                                      |                                                                                                    |                                                                                                    |                                                                                                    |                                                                                                    |
|               |                                                     |                                                          |                                                                            |                                                                                      |                                                                                                    |                                                                                                    |                                                                                                    |                                                                                                    |
|               | <u>5</u><br>ge Validation<br>dationWeight?<br>00414 | 5 Mid<br>ge Validation Weight<br>.dationWeight?<br>00414 | 5 Mid-Carolina<br>ge Validation Weight barcode,<br>.dationWeight?<br>00414 | 5 Mid-Carolina P&DC<br>ge Validation Weight barcode, weigh<br>dationWeight?<br>00414 | 5 Mid-Carolina P&DC (USS-1)<br>ge Validation Weight barcode, weight, variation<br>dationWeight?<br>00414 | 5 Mid-Carolina P&DC (USS-1)<br>ge Validation Weight barcode, weight, variation and<br>.dationWeight?<br>00414 | 5 Mid-Carolina P&DC (USS-1) Wed<br>ge Validation Weight barcode, weight, variation and destir<br>dationWeight?<br>00414 | 5 Mid-Carolina P&DC (USS-1) Wed Jun 26<br>ge Validation Weight barcode, weight, variation and destination<br>.dationWeight?<br>00414 |

#### Figure 1-7. Update Validation Weight Screen

- 8. Type **save conf** to save your configuration changes.
- 9. Make a new site data backup.

# THIS PAGE BLANK

#### ATTACHMENT 2

#### DAILY DYNAMIC SCALE VALIDATION PROCEDURE

#### 1.0. LOAD THE MAINTENANCE SORT PLAN (ROUTING TABLE)

Load the Maintenance routing table using the Fixed Mechanization Process Control System (FMPCS) menu.

1. Sign on as **USPS** (Figure 2-1).

| Command: signon usps |   |      |
|----------------------|---|------|
|                      |   |      |
| Response:            |   |      |
|                      |   |      |
| Password: [******    | 1 | Wait |
|                      | - |      |

#### Figure 2-1. FMPCS Sign On Screen

2. From the FMPCS Main Sorter Controller Menu (Figure 2-2), select **Change live** routing and press **Enter**.

| FMPCS 8.5.5               | Mid-Carolina P&DC (USS-1)   | Fri | Dec | 20 | 15:41 |  |  |  |  |  |
|---------------------------|-----------------------------|-----|-----|----|-------|--|--|--|--|--|
|                           | Noin Conton Controllon Noru |     |     |    |       |  |  |  |  |  |
|                           | Main Sorter Controller Menu |     |     |    |       |  |  |  |  |  |
| What would you like to do | 1?                          |     |     |    |       |  |  |  |  |  |
|                           |                             |     |     |    |       |  |  |  |  |  |
| View message log          |                             |     |     |    |       |  |  |  |  |  |
| Sorter control            |                             |     |     |    |       |  |  |  |  |  |
| In service/Out of serv    | vice                        |     |     |    |       |  |  |  |  |  |
| Reports                   |                             |     |     |    |       |  |  |  |  |  |
| Change live routing       |                             |     |     |    |       |  |  |  |  |  |
| Edit routing offline      |                             |     |     |    |       |  |  |  |  |  |
| Maintenance               |                             |     |     |    |       |  |  |  |  |  |
| Configuration             |                             |     |     |    |       |  |  |  |  |  |
| Series control            |                             |     |     |    |       |  |  |  |  |  |
| Manage Users, Files, I    | ocal Watch List and FTP.    |     |     |    |       |  |  |  |  |  |
| USPS date                 |                             |     |     |    |       |  |  |  |  |  |
| Help                      |                             |     |     |    |       |  |  |  |  |  |
| Command:                  |                             |     |     |    |       |  |  |  |  |  |
|                           |                             |     |     |    |       |  |  |  |  |  |
| Response:                 |                             |     |     |    |       |  |  |  |  |  |
| · ·                       |                             |     |     |    |       |  |  |  |  |  |
|                           |                             |     |     |    |       |  |  |  |  |  |
|                           |                             |     |     |    |       |  |  |  |  |  |

#### Figure 2-2. Main Sorter Controller Menu

3. From the Routing menu, select **Load a routing table for sortation** (Figure 2-3) and press **Enter**.

| FMPCS 8.5.5                                                                                                    | Mid-Carolina P&DC (USS-1)                                                                                                    | Fri Dec 20 15:41 |
|----------------------------------------------------------------------------------------------------|----------------------------------------------------------------------------------------------------|------------------|
|                                                                                                    | LIVE: Change Live Routing                                                                                                    |                  |
| What would you like to do?                                                                                                    | 2                                                                                                    |                  |
| Move a routing group to<br>Route a zipcode range to<br>Route a sack/tray code<br>Route a foreign code ra<br>Route a Midas code rang<br>Route a Starship code r<br>Route a routing group t<br>Route mail to a seconda<br>Setup a mailtype, famil<br>Save the routing table<br>Load a routing table for<br>Routing reports | a destination or family<br>to a destination or family<br>range to a destination or family<br>ange to a destination or family<br>ge to a destination or family<br>range to a destination or family<br>range to a destination or family<br>any sorter<br>ly, CIN class, routing group or o<br>or sortation | peration number  |
| Command:                                                                                                    |                                                                                                    |                  |
| Response:                                                                                                    |                                                                                                    |                  |

#### Figure 2-3. Change Live Routing Menu

4. From the routing tables, select **maintenance.rt** and press **Enter** (not shown).

#### 2.0. VERIFY VALIDATION WEIGHT CONFIGURATION

- 1. Press **Esc** key (Escape) to return to the Main Sorter Controller menu.
- 2. Use the arrow keys to select **Configuration**, press **Enter** (Figure 2-4).

FMPCS 8.5.5 Mid-Carolina P&DC (USS-1) Thu Jul 11 14:23 Main Sorter Controller Menu What would you like to do? View message log Sorter control In service/Out of service Reports Change live routing Edit routing offline <u>Maintenance</u> Configuration Series control Manage Users, Files, Local Watch List and FTP USPS date Help Command: Response:

#### Figure 2-4. Configuration

3. Use the arrow keys to select **More choices on next menu**, and then press **Enter**. Highlight **More choices on next menu**, followed by pressing Enter again for the next two screens (Figure 2-5).

| FMPCS 8.5.5                                                                                                    | Mid-Carolina                                             | P&DC  | (USS-1) | Wed Jun 26 11:53 |
|----------------------------------------------------------------------------------------------------|----------------------------------------------------------|-------|---------|------------------|
|                                                                                                    | Configure                                                | Equip | oment   |                  |
| What would you like to do?                                                                                                    |                                                          |       |         |                  |
| Configure sorter<br>Configure dynamic recir<br>Configure induction uni<br>Configure discharge uni<br>Configure sensor<br>Configure tray straight<br>Configure transfer<br>Configure conveyor<br>Configure barcode reade<br>Display a configuration<br>Save configuration<br>More choices on next me | culation<br>t<br>ener<br>r system<br>report<br><b>nu</b> |       |         |                  |
| Command:                                                                                                    |                                                          |       |         |                  |
| Response:                                                                                                    |                                                          |       |         |                  |
|                                                                                                    |                                                          |       |         |                  |
|                                                                                                    |                                                          |       |         |                  |

#### Figure 2-5. More Choices on Next Menu

4. Use the arrow keys to select **Configure validation weight** and then press **Enter** (Figure 2-6).

| FMPCS 8.5.5                                                                                                    | Mid-Carolina                 | P&DC  | (USS-1) | Wed | Jun | 26 | 11:55 |
|----------------------------------------------------------------------------------------------------|------------------------------|-------|---------|-----|-----|----|-------|
|                                                                                                    | Configure                    | Equip | oment   |     |     |    |       |
| Mat would you like to do?                                                                                                    |                              |       |         |     |     |    |       |
| Configure series<br>Configure series belt<br>Configure split-tray st<br>Configure export compli<br><mark>Configure validation w</mark> e | ation<br>ance<br><b>ight</b> |       |         |     |     |    |       |
| Command:<br>Response:                                                                                                    |                              |       |         |     |     |    |       |
|                                                                                                    |                              |       |         |     |     |    |       |

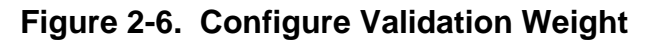

5. Select the Serial Number (S/N) of the Validation Weight being used (Figure 2-7).

| FMPCS   | 8.5.5    |             | Mid    | -Carolina | P&DC  | (US | SS-1)     |     | Wed    | Jun   | 26 | 11:55 |
|---------|----------|-------------|--------|-----------|-------|-----|-----------|-----|--------|-------|----|-------|
|         | Change   | Validation  | Weight | barcode,  | weigh | nt, | variation | and | destir | natio | on |       |
| Which   | Valida   | tionWeight? |        |           |       |     |           |     |        |       |    |       |
| 5_Lb_\$ | S/N_0004 | 414         |        |           |       |     |           |     |        |       |    |       |
|         |          |             |        |           |       |     |           |     |        |       |    |       |
|         |          |             |        |           |       |     |           |     |        |       |    |       |
|         |          |             |        |           |       |     |           |     |        |       |    |       |
|         |          |             |        |           |       |     |           |     |        |       |    |       |
|         |          |             |        |           |       |     |           |     |        |       |    |       |
| Comman  | nd:      |             |        |           |       |     |           |     |        |       |    |       |
| Respoi  | nse:     |             |        |           |       |     |           |     |        |       |    |       |
|         |          |             |        |           |       |     |           |     |        |       |    |       |
|         |          |             |        |           |       |     |           |     |        |       |    |       |

### Figure 2-7. VW01

- 6. Verify the information for the Validation Weight(s) matches the information configured in FMPCS or update the configuration as necessary (Figure 2-8).
- 7. Verify the Weight is set at **500** and the Weight Variation is set at **7**.

| FMPCS                         | 8.5.5                                                                   | Mid-Carolin                                                                    | a P&DC               | (USS-1)                                                         | Wed                                                                     | Jun 2                | 6 11:5       |
|-------------------------------|-------------------------------------------------------------------------|--------------------------------------------------------------------------------|----------------------|-----------------------------------------------------------------|-------------------------------------------------------------------------|----------------------|--------------|
|                               | Change Validat:                                                         | ion Weight barcode                                                             | , weigh <sup>.</sup> | t, variatior                                                    | n and desti                                                             | nation               |              |
| Enter                         | пеw information                                                         | n:                                                                             |                      |                                                                 |                                                                         |                      |              |
| Va:<br>La<br>PI<br>We:<br>De: | lidation Weight<br>bel:<br>C:<br>ight:<br>ight Variation:<br>stination: | : VW01<br>[5_Lb_S/N_000414]<br>[9114901496451287<br>[500 ]<br>[7 ]<br>[RT-02 ] | 968862               | (not ch<br>(label<br>] (PIC la<br>(weight<br>(weight<br>(destir | hangeable)<br>or NONE to<br>bbel)<br>in 0.01 ll<br>variation<br>hation) | remov<br>b)<br>in O. | e)<br>01 lb) |
| Comma                         | nd:                                                                     |                                                                                |                      |                                                                 |                                                                         |                      |              |
| Respo                         | nse:                                                                    |                                                                                |                      |                                                                 |                                                                         |                      |              |
|                               |                                                                         |                                                                                |                      |                                                                 |                                                                         |                      |              |
|                               |                                                                         |                                                                                |                      |                                                                 |                                                                         |                      |              |

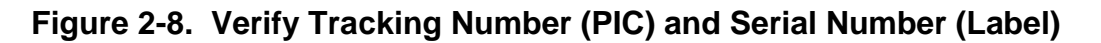

8. If changes were made in the Validation Weight configuration, use the **Save Config** command and create a new site backup.

#### 3.0. PERFORM SCALE VALIDATION

- 1. Ensure the Validation Weight's destination run-out is clear and free to receive the weight once the validation process has been completed.
- 2. Start the sorter using the USS GUI and allow the sorter time to come up to speed (approximately one minute).
- 3. Start induction line number 1 and allow the conveyor time to come up to speed (approximately 5 seconds).
- 4. Place validation weight (Figure 2-9) onto the induction line infeed conveyor and allow it to induct onto the sorter. Weight will discharge to the destination configured in the **Destination** field (Figure 2-8).

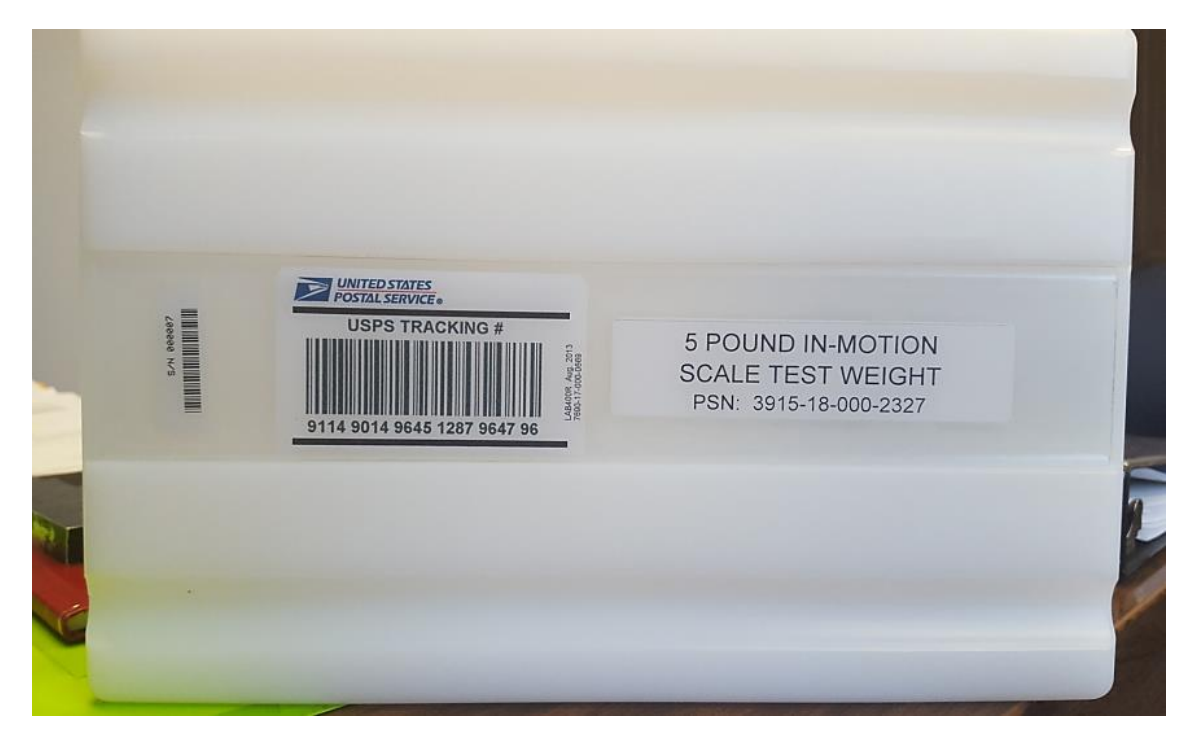

Figure 2-9. Five-Pound Test Weight

#### 4.0. VERIFY VALIDATIONS WERE SUCCESSFUL

- 1. At the FMPCS Sorter Control computer, verify that scale weight is 5-pounds +/- 1 ounce.
  - a. Use the page up / page down buttons to navigate to the **Main Sorter Controller Menu** (Figure 2-10).
  - b. From the menu, select **Reports** and press **Enter**.

| FMPCS 8.5.5                                   | Mid-Carolina P&DC (USS-1)   | Fri Dec 20 15:38 |  |  |  |
|-----------------------------------------------|-----------------------------|------------------|--|--|--|
|                                               | Main Sorter Controller Menu |                  |  |  |  |
| What would you like                           | e to do?                    |                  |  |  |  |
| View message log                              | l                           |                  |  |  |  |
| Sorter control                                |                             |                  |  |  |  |
| In service/Out of service                     |                             |                  |  |  |  |
| Reports                                       |                             |                  |  |  |  |
| Change live routing                           |                             |                  |  |  |  |
| Edit routing offline                          |                             |                  |  |  |  |
| Maintenance                                   |                             |                  |  |  |  |
| Configuration                                 |                             |                  |  |  |  |
| Series control                                |                             |                  |  |  |  |
| Manage Users, Files, Local Watch List and FTP |                             |                  |  |  |  |
| USPS date                                     |                             |                  |  |  |  |
| Нетр                                          |                             |                  |  |  |  |
| Command:                                      |                             |                  |  |  |  |
| Response:                                     |                             |                  |  |  |  |

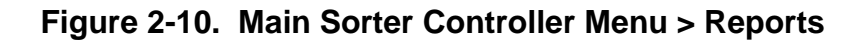

c. From the menu, select Recent reject report and press Enter (Figure 2-11).

| FMPCS 8.5.5                                                                                                    | Mid-Carolina P&DC (USS-1) | Fri Dec 20 15:37 |  |  |  |
|----------------------------------------------------------------------------------------------------|---------------------------|------------------|--|--|--|
|                                                                                                    | Reports                   |                  |  |  |  |
| What report would you lik                                                                                                    | e to see?                 |                  |  |  |  |
| Volume report<br>Accountable volume rep<br>Induction volume repor<br>Reject volume report<br>ZIP density report<br>CIN density report<br>Recent reject report<br>Mail report<br>Configuration report | ort<br>t                  |                  |  |  |  |
| Routing reports                                                                                                    |                           |                  |  |  |  |
| More choices on next menu                                                                                                    |                           |                  |  |  |  |
| Command:                                                                                                    |                           |                  |  |  |  |
| Response:                                                                                                    |                           |                  |  |  |  |

#### Figure 2-11. Reports Menu

d. Leave all day/year/time selections blank to display today's report (Figure 2-12). Press **Enter** to view report.

|                        |             |             | Recent Reject Report                                                                                                    |
|------------------------|-------------|-------------|----------------------------------------------------------------------------------------------------|
| Which day and          | time?       |             |                                                                                                    |
| Day:<br>Year:<br>Time: | [<br>[<br>[ | ]<br>]<br>] | (JAN - DEC 1-31, or blank for today)<br>(1985 - 2037, or blank for current)<br>(HH:MM, or HH:MM:SS, or blank for current time) |

#### Figure 2-12. Recent Reject Report Day/Year/Time

- e. Verify that all induction lines are displayed, the tracking barcode is correct, and the weight is listed as **5 lb. +/- 1** ounce.
- If the scale weight is not within 1 ounce of 5 pounds, perform a Static Validation as explained in Attachment 3. A scale calibration may be required for that induction line scale using the scale calibration procedure on the MTSC USS equipment page (MTSC > USS > General > DWS Scale Calibration).
- 3. Notify supervisor of any discrepancies.
- 4. Return to Attachment 2, Section 1.0 Load the Maintenance Sort Plan (Routing Table). Repeat Step 1 through Step 3.
- 5. From the routing tables, select **idle.rt** and press **Enter** (not shown).

# ATTACHMENT 3

#### STATIC SCALE VALIDATION PROCEDURE

Perform the static validation procedure to check scale calibration if the dynamic validation will not pass successfully. If static validation fails, perform scale calibration. If static validation passes, check for mechanical issues that could affect the dynamic validation.

- 1. Place the 5000-gram test weight (deployed with machine) on the induction line number 1 scale (Figure 3-1).
- 2. Ensure scale is reading 5000-grams +/- 27 grams.
- If scale is not within tolerance, make needed adjustments using the scale calibration procedure on the MTSC USS equipment page (MTSC > USS > General > DWS Scale Calibration).
- 4. Report any deficiencies to your supervisor.

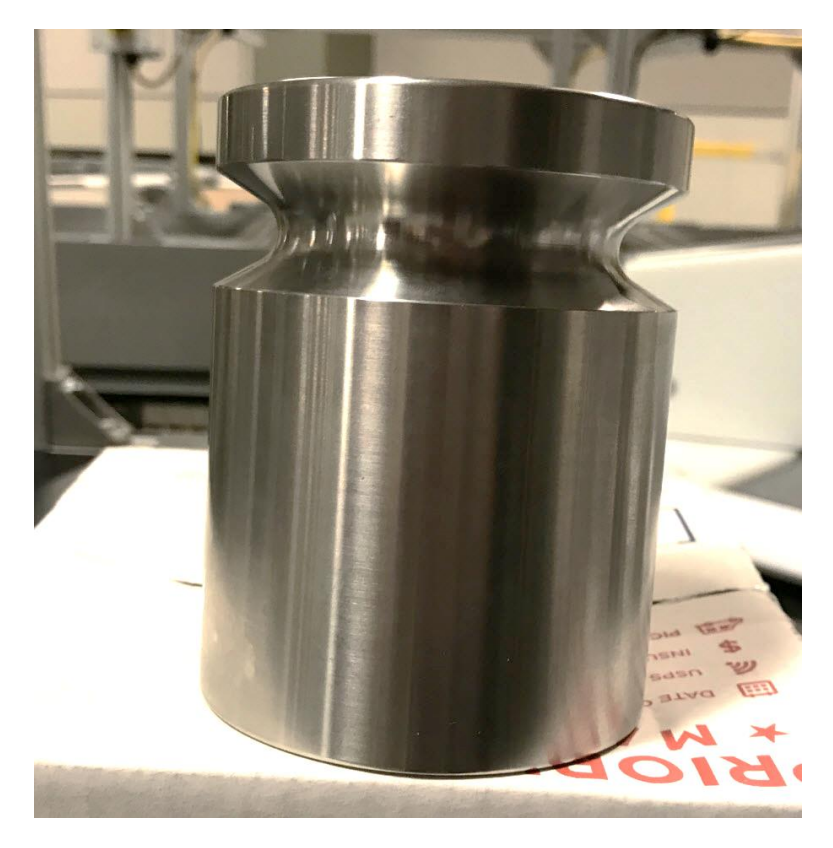

Figure 3-1. 5000-Gram Test Weight